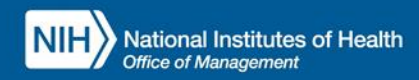

## INTEGRATED TIME AND ATTENDANCE SYSTEM (ITAS):

# **AO CREATES PPL ACCOUNT**

Role: Admin Officer

## **LOGGING IN**

To log into the Integrated Time and Attendance system (ITAS) go to <u>https://itas.nih.gov</u>. Click the login button, use your PIV card and pin. If you are exempt from using your PIV card, click the non-PIV login page link. Once logged into ITAS, select the **Admin Officer** role.

### **CREATE AN PPL ACCOUNT**

An Admin Officer that wishes to create an PPL account for an employee must perform the following steps.

#### LEAVE BALANCE SCREEN

- I. Click on an employee's 'Leave Balances' link via AO dashboard.
- 2. Click on + button to expand/show the additional leave types.
- 3. For the new '**PPL**' account:
  - a. Select the Event type from the drop down in the 'Event Type'.
  - b. Enter 'Effective Date' and 'Expiration Date' will be calculated based on the event date.
  - c. See "Figure 1".
- 4. Enter a comment in 'Leave Comments'.
- 5. Click OK button.
- 6. Click OK button on confirmation page.

### **CHANGE AN PPL ACCOUNT**

An Admin Officer that wishes to change an PPL account for an employee must perform the following steps.

#### LEAVE BALANCE SCREEN

- I. Click on an employee's 'Leave Balances' link via AO dashboard.
- 2. Click on + button to expand/show the additional leave types.
- 3. For the existing 'PPL' account, the following fields can be updated:
  - a. 'Event Type'.
  - b. 'Event Date'.
  - c. Event type can be changed only when there are no leave FMLA-PPL leave request pending or approved.
  - d. When a FMLA-PPL leave request is pending and event date is changed to date after the leave request, the system will not allow the AO to edit the event date.
  - e. Check 'Delete Account' checkbox to delete the account.
  - f. When an FMLA-PPL leave request is pending or approved, then AO will not have the option to delete the account.
- 4. Enter a comment in 'Leave Comments'.
- 5. Click OK button.
- 6. Click the OK button on confirmation page.

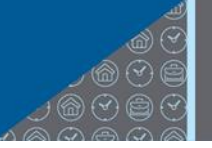

| Imin Officer<br>amer, sany 1.                                           | NIH) ITAS Integrated Time and Attendance System           |                      |               |                    |                    |                          |           |                                 |                              |                       |                |            |         |   |
|-------------------------------------------------------------------------|-----------------------------------------------------------|----------------------|---------------|--------------------|--------------------|--------------------------|-----------|---------------------------------|------------------------------|-----------------------|----------------|------------|---------|---|
| Dashboard<br>Jeports<br>Jew Employee<br>Jew Contractor<br>Organizations | Employee: Employee,<br>Personal Payroll                   | Testing A<br>Tour of | Duty Options  | Leave Balances     | Timecard           | Leave Requ               | ests Te   | lework Requests                 | LTP LB R                     | elationships          |                |            |         |   |
| ange Role:<br>imployee<br>approving Official                            | Leave Type                                                |                      | Prior<br>Year | Earned/<br>Granted | Pay Period<br>Used | 08/13/23-08<br>Available | /26/23 20 | 23/18 V Sele                    | ct                           |                       |                |            |         |   |
| imekeeper<br>TAS Administration                                         | Annual Leave                                              |                      | 240.0         | 80.0               | (                  | 0.0                      | 320.0     |                                 | PT Carry Over                | 7.0                   | Annual         |            | 240.0   |   |
| bout ITAS<br>lelp<br>lose                                               | Annual Leave Dona<br>Projected Annual L<br>Use/Lose Hours | ated Hours<br>eave   | 130.0         | 55.0               |                    |                          | VLTP      | 0.0<br>Begin Balance<br>Balance | Leave Bank<br>135.0<br>135.0 | 0.0                   |                |            |         | l |
|                                                                         | Sick Leave<br>Advanced SI                                 |                      | 936.0         | 40.0               | (                  | 0.0                      | 976.0     | Effective Date                  | PT Carry Over                | 0.0<br>Delete Account |                |            |         | ĺ |
|                                                                         | Nev                                                       | w Account            |               | 0.0                |                    | 0.0                      | 0.0       |                                 | CAPITATION Date              | Doloto / Recount      |                |            |         | Í |
|                                                                         | Restored AL                                               |                      |               | 0.0                |                    | 0.0                      | 0.0       |                                 | Lost                         | 2023/181              | otal Available |            | 0.0     | ļ |
|                                                                         | Comp.Time                                                 | ed Hours             |               | 0.0                |                    | 0.0                      | 0.0       | 0.0<br>Earned                   | Leave Bank<br>0.0            | 0.0<br>Used           | 0.00           | Converting | 2024/18 | j |
|                                                                         | NDAA-1111                                                 | v Account            |               | 0.0                |                    | 0.0                      | 0.0       | Effective Date                  | Expiration Date              | Delete Account        |                | _          |         |   |
|                                                                         | Emmy Restored Al                                          | a recount            |               | 0.0                |                    | 0.0                      | 0.0       | Effective Date                  | Evniration Date              | Donate Account        |                | Dolote     | Account | 4 |

| Continuation.of.Pay |            |     |     |     | Date of Injury  | Returned to Work | Expires      |     |  |
|---------------------|------------|-----|-----|-----|-----------------|------------------|--------------|-----|--|
| Injury:             | ~          | 0.0 | 0.0 | 0.0 |                 |                  |              |     |  |
| Raid Ratental Leave | Event Type |     |     |     | Event Date      | Event Expiration | Delete       |     |  |
| PPL 07/10/2023      | Birth 🗸    |     | 0.0 |     | 07/10/2023      | 07/09/2024       |              |     |  |
| New Event           | ~          |     |     |     |                 |                  |              |     |  |
| Furl Lapsed Appr    |            |     | 0.0 |     | Year            | 2023             | Total Used   | 0.0 |  |
| Eurlough:Other      |            |     | 0.0 |     | Year            | 2023             | Total Used   | 0.0 |  |
| Leave Without Pay   |            |     | 0.0 |     |                 |                  | Used Last Yr | 0.0 |  |
| Suspension          |            |     | 0.0 |     |                 |                  | Used Last Yr | 0.0 |  |
| AWOL                |            |     | 0.0 |     |                 |                  | Used Last Yr | 0.0 |  |
| MLTP                |            |     |     |     | SL Accrual 40.0 | AL Accrual 40.0  | Balance 8.0  |     |  |
| Non-Pay             |            |     | 0.0 |     |                 |                  |              |     |  |

Leave Comments

| 17 |
|----|
|    |

OK Reset

## VIEW THE FMLA-PPL ACCOUNT

After Admin officer created the PPL account, he/she will be able to see the FMLA-PPL account info in the leave balance screen.

Office of

Human hr.nih.gov

Resources

- I. Click on an employee's 'Leave Balances' link via AO dashboard.
- 2. Click on + button to expand/show the additional leave types.
- 3. After the PPL account is created, FMLA-PPL leave request information will be shown as per the below image.
- 4. The account will show the event type and used hours, and both will be read only.

| Admin Officer<br>Trainer, Saily i.                                                                                   | NIH TAS Integrated Time and Attendance System             |                    |                    |               |                                |                 |                 |                |                 |            |           |
|----------------------------------------------------------------------------------------------------|-----------------------------------------------------------|--------------------|--------------------|---------------|--------------------------------|-----------------|-----------------|----------------|-----------------|------------|-----------|
| <ul> <li>Dashboard</li> <li>Reports</li> <li>New Employee</li> <li>New Contractor</li> </ul>                         | Employee: Employee, Testing /<br>Personal Payroll Tour of | A.<br>Duty Options | Leave Balances     | imecard Lea   | ave Requests Te                | lework Requests | LTP LB R        | elationships   |                 |            |           |
| <ul> <li>&gt; Organizations</li> <li>Change Role:</li> <li>&gt; Employee</li> <li>&gt; Approving Official</li> </ul> | Leave Type                                                | Prior<br>Year      | Earned/<br>Granted | Pay Period 08 | 13/23-08/26/23 20<br>Available | 23/18 V Sele    | ct              |                |                 |            |           |
| ITAS Administration                                                                                                  | Annual Leave                                              | 240.0              | 80.0               | 0.0           | 320.0                          |                 | PT Carry Over   | 7.0            | Annual          |            | 240.0     |
| About ITAS                                                                                                    | Annual Leave Donated Hour                                 | ş                  |                    |               | VLTP                           | 0.0             | Leave Bank      | 0.0            |                 |            |           |
| ▶ Help                                                                                                    | Projected Annual Leave                                    |                    | 55.0               |               |                                | Begin Balance   | 135.0           |                |                 |            |           |
| > Close                                                                                                    | Use/Lose Hours                                            | 130.0              |                    |               |                                | Balance         | 135.0           |                |                 |            |           |
|                                                                                                    | Sick Leave                                                | 936.0              | 40.0               | 0.0           | 976.0                          |                 | PT Carry Over   | 0.0            |                 |            |           |
|                                                                                                    | Advanced SL                                               |                    |                    |               |                                | Effective Date  | Expiration Date | Delete Account |                 |            |           |
|                                                                                                    | New Account                                               | t                  | 0.0                | 0.0           | 0.0                            |                 |                 |                |                 |            |           |
|                                                                                                    | - More                                                    |                    |                    |               |                                |                 |                 |                |                 |            |           |
|                                                                                                    | Restored AL                                               |                    | 0.0                | 0.0           | 0.0                            |                 | Lost            | 2023/18        | Total Available |            | 0.0       |
|                                                                                                    | Restored AL Donated Hours                                 |                    |                    |               | VLTP                           | 0.0             | Leave Bank      | 0.0            |                 |            |           |
|                                                                                                    | Comp.Time                                                 |                    | 0.0                | 0.0           | 0.0                            | Earned          | 0.0             | Used           | 0.0             | Converting | 2024/18   |
|                                                                                                    | NDAA-1111                                                 |                    |                    |               |                                | Effective Date  | Expiration Date | Delete Account |                 |            |           |
|                                                                                                    | New Account                                               | t                  | 0.0                | 0.0           | 0.0                            |                 |                 |                |                 |            |           |
|                                                                                                    | Empy Restored AL                                          |                    |                    |               |                                | Effective Date  | Expiration Date | Donate Account |                 | Delet      | e Account |
|                                                                                                    | New Account                                               | t                  | 0.0                | 0.0           | 0.0                            |                 |                 |                |                 |            |           |
|                                                                                                    | Religious Comp Time                                       |                    | 0.0                | 0.0           | 0.0                            | Earned          | 0.0             | Used           | 0.0             | Converting | 2024/5    |
|                                                                                                    | Comp.Time.for.Travel.(CTT)                                |                    |                    |               | 0.0                            | Earned          | 0.0             | Used           | 0.0             | Losing     | 2024/18   |
|                                                                                                    | Credit Hours                                              |                    | 0.0                | 0.0           | 0.0                            | Lost            | 0.0             |                |                 |            |           |
|                                                                                                    | EMLA                                                      |                    | 300.0              | 0.0           | 300.0                          | Effective Date  | Aug 21 2023     |                |                 |            |           |
|                                                                                                    | FMLA - Annual Leave                                       |                    |                    | 0.0           |                                |                 |                 |                |                 |            |           |
|                                                                                                    | FMLA - Sick Leave                                         |                    |                    | 0.0           |                                |                 |                 |                |                 |            |           |
|                                                                                                    | FMLA - LWOP                                               |                    |                    | 0.0           |                                |                 |                 |                |                 |            |           |
|                                                                                                    | FMLA-PPL 07/10/2023                                       | Birth              |                    | 0.0           |                                |                 |                 |                |                 |            |           |
|                                                                                                    | EXpanged ENICATONOE)                                      |                    | 24.0               | 0.0           | 24.0                           |                 |                 |                |                 |            |           |
|                                                                                                    | Family Friendly Leave                                     |                    |                    | 0.0           | 65.0                           |                 |                 |                |                 |            |           |

#### NOTES

- PPL account creation option is available to all AO whose active employees are eligible for FMLA leaves.
- Multiple PPL accounts can exist for each employee.
- The event date and event type are mandatory for creation of PPL account.
- The event date should not be before Enter on duty date of the employee and before 10/01/2020.